## Rendus et rabais sur achats et note de crédit d'un fournisseur(2<sup>ème</sup> méthode)

Dans le cas où vous n'avez pas accès à l'option *Note de crédit* dans la fenêtre des achats (selon la version de logiciel avec laquelle vous travaillez), vous pouvez produire une note de crédit comme ceci :

Le 13 mai, vous retrouvez les douilles que vous pensiez avoir perdues. C'est que Steve et ses amis, en effectuant le ménage du magasin, les avaient rangées à un endroit inhabituel. Vous demandez un crédit au fournisseur Zouty (facture n° 707) pour l'ensemble de douilles qui n'a pas été utilisé. Il vous remet la note de crédit n° 12.

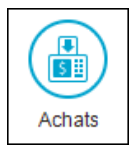

Dans le journal des achats :

- $\Rightarrow$  Sélectionnez *Facture* comme type de transaction.
- ⇒ Choisissez *Payer plus tard* comme mode de paiement, soit le même que celui de la facture.
- $\Rightarrow$  Sélectionnez le fournisseur concerné à partir de la liste des fournisseurs.
- $\Rightarrow$  Tapez le numéro de la facture, soit *NC-12* (NC pour <u>n</u>ote de <u>c</u>rédit, suivi du numéro de la note de crédit).
- $\Rightarrow$  Écrivez la date de la transaction.

## Si un crédit est émis

- $\Rightarrow$  Sur la première ligne libre, tapez la quantité en <u>négatif</u> (-1) et décrivez la nature du crédit. Indiquez le montant, le code de taxe et le compte concerné.
- Si l'article est retourné (c'est le cas ici)
- $\Rightarrow$  Dans le champ *Quantité* de la première ligne, entrez la quantité retournée en <u>négatif</u>.
- $\Rightarrow$  Tapez la description de l'article retourné, ainsi que le prix et le code de taxe.
- $\Rightarrow$  Assurez-vous que le bon compte soit sélectionné dans le dernier champ, selon la situation.
- ⇒ Sur la deuxième ligne, tapez une explication pour la note de crédit ou le rendu et rabais si nécessaire.
- ⇒ Conservez les modalités de paiement anticipé s'il s'agit d'un retour d'article et supprimez-les dans le cas d'un simple crédit.

| 🐐 Jour                                                    | nal des ach                | ats - C | réation d | 'une fact | ure   |                                      |           |               |        |                    | _            |              | ×      |
|-----------------------------------------------------------|----------------------------|---------|-----------|-----------|-------|--------------------------------------|-----------|---------------|--------|--------------------|--------------|--------------|--------|
| Fichier                                                   | Édition                    | Vue     | Acha      | t Rapp    | oorts | Aide                                 |           |               | P      | losez une          | question     | Chercher-    | Aide 🔽 |
| 🔂 🗗                                                       | 📥 🏝 🖣                      | 1 I IN  | <b>.</b>  | 1         |       | o d   🙋 📨   🧟 🗭   💼   👔              | 1         |               |        |                    | ť            | j 🔯 🖃        | • 🎒    |
| Transaction: Facture 🗸 Mode de paiement: Payer plus t 🗸 🚀 |                            |         |           |           |       |                                      |           |               |        |                    |              |              |        |
| Facture d'achat                                           |                            |         |           |           |       | Facture recue                        |           |               |        | N° facture: *NC-12 |              |              |        |
|                                                           |                            |         |           |           |       | Date: * 20                           |           |               |        |                    | ate: * 2020- | 05-13        |        |
| Zouty                                                     | eur:*                      |         |           | ~ .       |       | N° BR/Bon de commande:               |           |               |        |                    | · Q          |              |        |
| 329, rue                                                  | 329, rue de la Boulangerie |         |           |           |       |                                      |           |               |        |                    |              |              |        |
| Blainville, Québec J8G 3I9                                |                            |         |           |           |       |                                      |           |               |        |                    |              |              |        |
|                                                           |                            |         |           |           |       |                                      |           |               |        |                    |              |              |        |
|                                                           |                            |         |           |           |       |                                      |           |               |        |                    |              |              |        |
| N°<br>article                                             | Quantité                   | Reçu    | Comm.     | Reste     | Unité | Description -<br>Article             | Prix      | Taxe          | TPS    | TVQ                | Montant      | Compte       |        |
|                                                           | (-1                        | )       |           |           |       | Ensemble de douilles                 | 238,55    | TQ            | -11,93 | -23,80             | -238,55      | 1440 Outilla | ge     |
|                                                           |                            | /       |           |           |       | Nous n'avons pas besoin des douilles |           |               |        |                    |              |              |        |
|                                                           |                            |         |           |           |       | Facture no 707                       |           |               |        |                    |              |              |        |
|                                                           |                            |         |           |           |       |                                      |           |               |        |                    |              |              | _      |
|                                                           |                            |         |           |           |       |                                      |           |               |        |                    |              |              |        |
|                                                           |                            |         |           |           |       |                                      | Sous-tota | l:            |        | -238,55            |              |              |        |
|                                                           |                            |         |           |           |       |                                      | Transpor  | t:            |        | 0,00               | 0,0          | 0,00         |        |
| Modalités de paiement anticipé: %                         |                            |         |           |           |       | jours, nets 20 jours                 | TPS       | TPS: -11,93 🔍 |        |                    | ٩            |              |        |
|                                                           |                            |         |           |           |       |                                      | TVQ:      |               |        | -23,80 🔍           |              |              |        |
|                                                           |                            |         |           |           |       |                                      | Tota      | l:            |        | -274,28            |              |              |        |
|                                                           |                            |         |           |           |       |                                      |           |               |        |                    |              | Deporte      | -      |
|                                                           |                            |         |           |           |       |                                      |           |               |        |                    |              | керопе       |        |
|                                                           |                            |         |           |           |       |                                      |           |               |        |                    |              | Oh!          | Vélo 🔡 |

 $\Rightarrow$  Vérifiez votre écriture :

| N° compte | Desc. du compte           | Débits | Crédits |
|-----------|---------------------------|--------|---------|
| 2100      | Comptes fournisseurs      | 274,28 | -       |
| 1280      | TPS à recevoir sur achats | -      | 11,93   |
| 1290      | TVQ à recevoir sur achats | -      | 23,80   |
| 1440      | Outillage                 | -      | 238,55  |

## Reporter

 $\Rightarrow$  Cliquez sur *Reporter* pour mettre à jour les comptes.

 $\Rightarrow$  Fermez le journal des achats et revenez à la fenêtre principale du logiciel.